# **Raspberry Pi Screen Instructions**

Accessories

- 1. Screen
- 2. HDMI Cable
- 3. Micro USB Power Cable

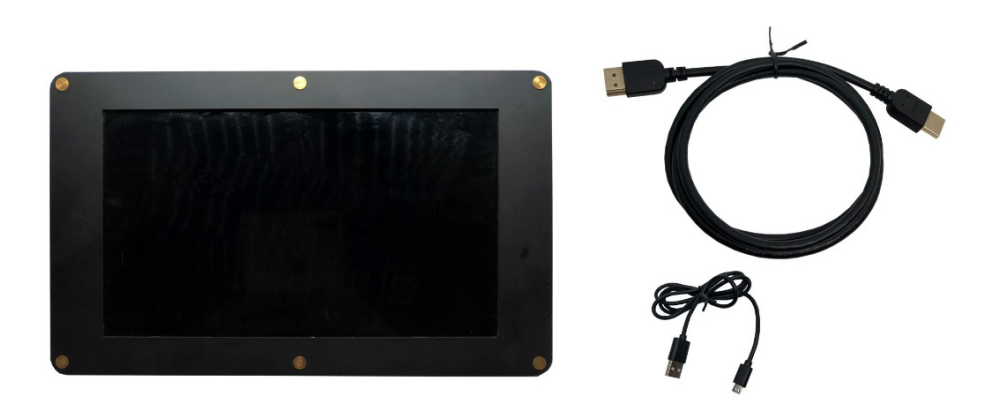

# Modify the Raspberry Pi launch configuration:

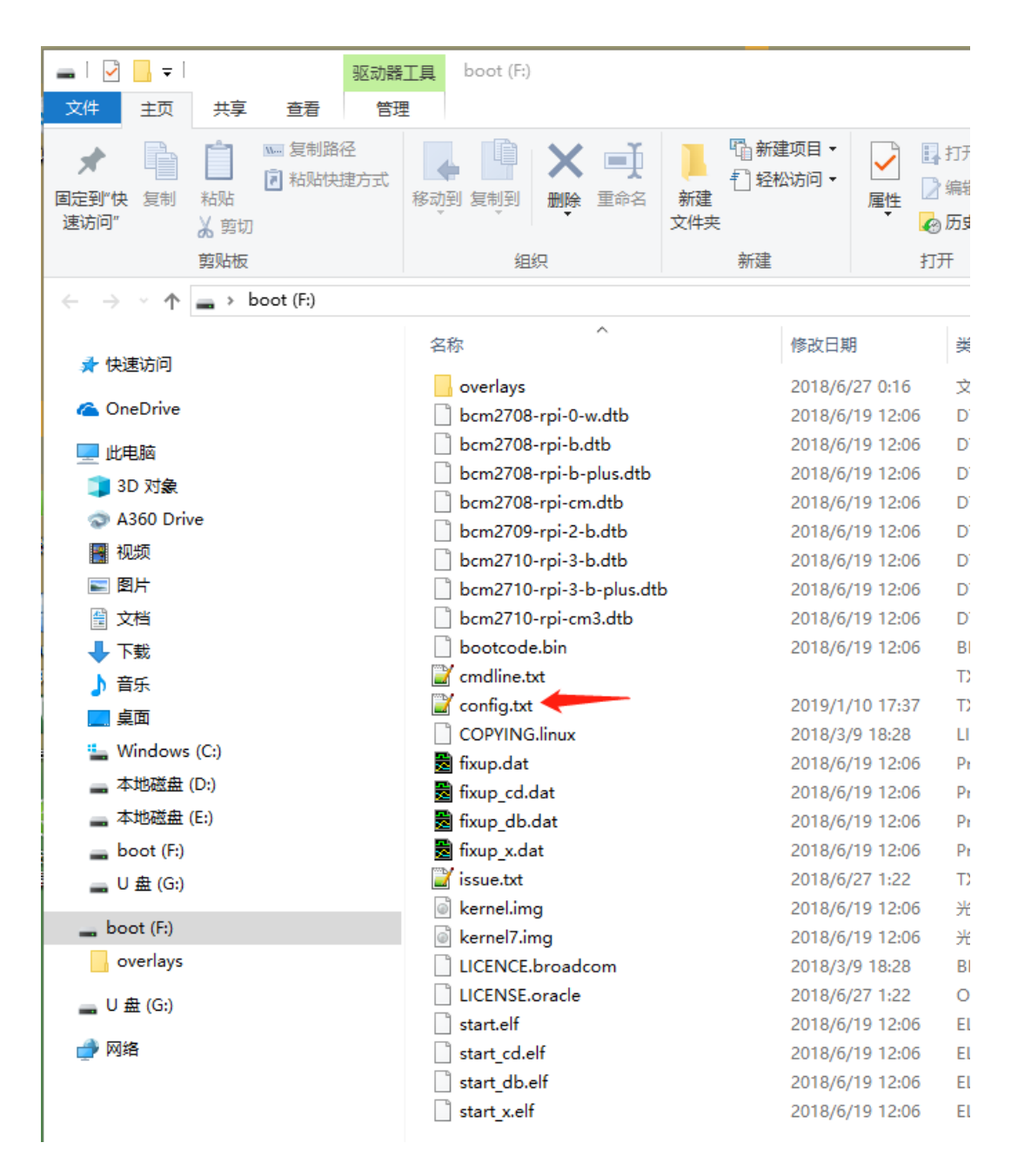

Open the Raspberry Pi startup TF card on the computer and find the config.txt startup configuration file.

Add the corresponding initialization parameter configuration code of the screen at the bottom of the configuration file.:

## 5 inch screen config:

F:\config.txt - Notepad++ 文件(F) 编辑(E) 搜索(S) 视图(V) 编码(N) 语言(L) 设置(T) 工具(O) 宏(M) 运行(R) 插件(P) 窗口(W) ? ] 🔒 🗄 🛍 🕞 🕼 🙏 🖌 🛍 🐚 🗩 😋 🖮 🗽 🔍 🛸 🖳 🔄 🖬 🚛 🔍 🔍 💷 🕑 🔚 config. txt 🔀 #dtparam=spi=on 48 49 50 # Uncomment this to enable the lirc-rpi module 51 #dtoverlay=lirc-rpi # Additional overlays and parameters are documented /boot/overlays/README 53 54 55 # Enable audio (loads snd\_bcm2835) 56 dtparam=audio=on 57 enable\_uart=1 59 force\_trubo=1 60 gpu\_freq=300 61 core\_freq=400 62 hdmi\_pixel\_freq\_limit=400000000 63 hdmi\_drive=2 64 hdmi\_mode=87 65 disable\_overscan=1 66 67 # 5 inch 68 hdmi\_timings= 720 0 100 33 100 1280 0 20 2 30 0 0 0 60 0 79000000 0 69 max\_framebuffer\_width=1280 70 max\_framebuffer\_height=1280 71 display\_rotate=1 72 framebuffer\_width=1280 73 framebuffer\_height=720 74 # 76 77

force\_trubo=1 gpu\_freq=300 core\_freq=400 hdmi\_pixel\_freq\_limit=400000000 hdmi\_drive=2 hdmi\_mode=87 disable\_overscan=1

78

# 5 inch hdmi\_timings= 720 0 100 33 100 1280 0 20 2 30 0 0 0 60 0 79000000 0 max\_framebuffer\_width=1280 max\_framebuffer\_height=1280 display\_rotate=1 framebuffer\_width=1280 framebuffer\_height=720 #

7 inch screen config:

```
📔 F:\config.txt - Notepad++
文件(F) 编辑(E) 搜索(S) 视图(V) 编码(N) 语言(L) 设置(T) 工具(O) 宏(M) 运行(R) 插件(P) 窗口(W) ?
] 🚽 🗄 🖻 🔒 🕹 🐇 🛍 🚺 🗩 😋 🗰 ½ 🔍 👒 🖼 🖼 🖬 🏋 🖉 🐼 🖉 💌 💌 💌 💌 🔤 🧏
🔚 config. txt 🔀
     #dtparam=i2s=on
 47
 48
     #dtparam=spi=on
49
50 # Uncomment this to enable the lirc-rpi module
 51
     #dtoverlay=lirc-rpi
 52
53 # Additional overlays and parameters are documented /boot/overlays/README
 54
55 # Enable audio (loads snd bcm2835)
 56
     dtparam=audio=on
 57
     enable_uart=1
     force_trubo=1
gpu_freq=300
     core_freq=400
     hdmi_pixel_freq_limit=400000000
     hdmi_drive=2
     hdmi_mode=87
disable_overscan=1
     # 7 inch
     hdmi_timings=720 0 100 24 52 1280 0 10 4 4 0 0 0 60 0 70000000 0
     max_framebuffer_width=1280
max_framebuffer_height=1280
     display_rotate=3
     framebuffer_width=1280
     framebuffer_height=720
     ŧ
```

```
force_trubo=1
gpu_freq=300
core_freq=400
hdmi_pixel_freq_limit=400000000
hdmi_drive=2
hdmi_mode=87
disable_overscan=1
```

```
# 7 inch
hdmi_timings=720 0 100 24 52 1280 0 10 4 4 0 0 0 60 0 70000000 0
max_framebuffer_width=1280
max_framebuffer_height=1280
display_rotate=3
framebuffer_width=1280
framebuffer_height=720
#
```

#### 10.1 inch screen config:

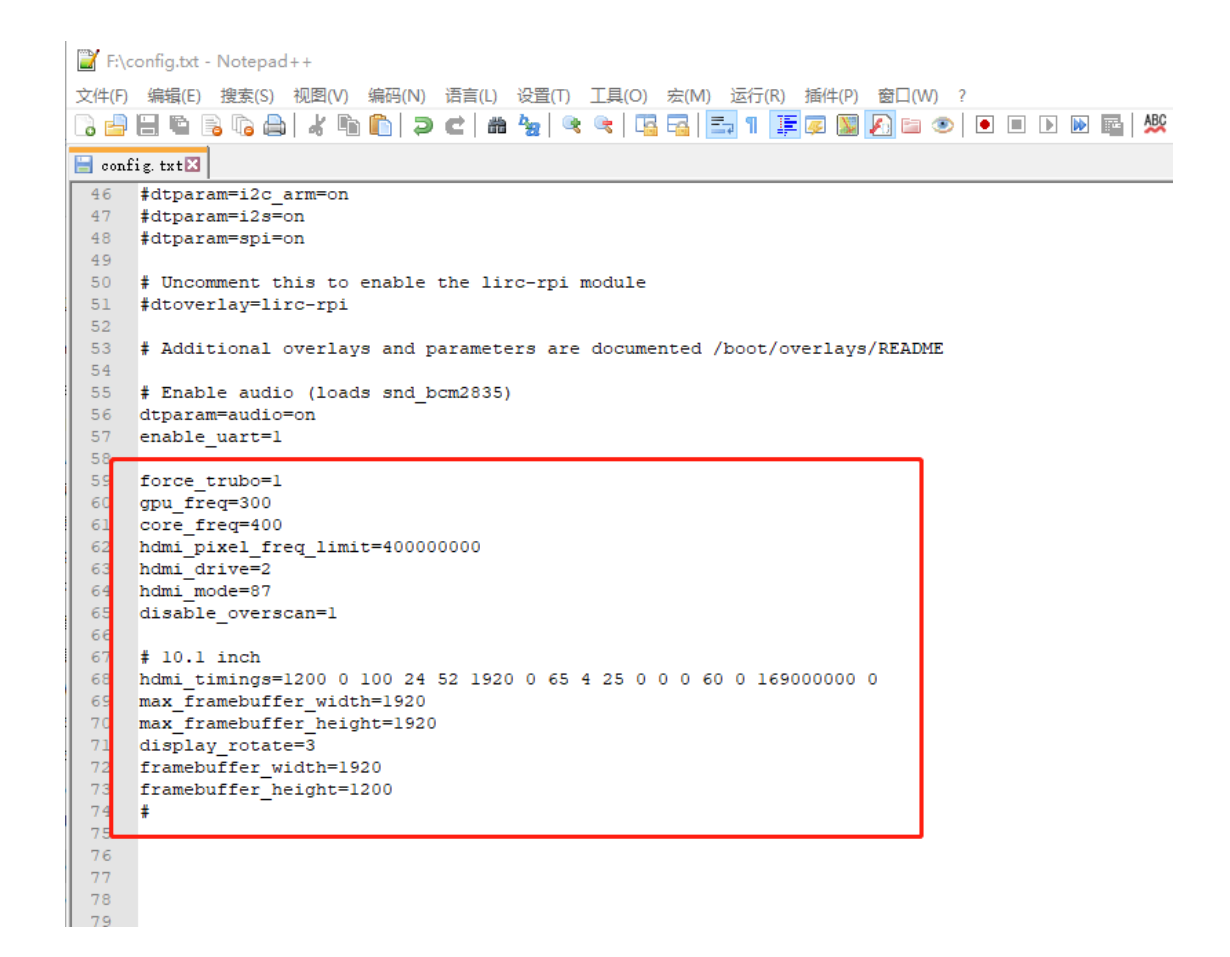

```
force_trubo=1
gpu_freq=300
core_freq=400
hdmi_pixel_freq_limit=400000000
hdmi_drive=2
hdmi_mode=87
disable_overscan=1
```

```
# 10.1 inch
hdmi_timings=1200 0 100 24 52 1920 0 65 4 25 0 0 0 60 0 16900000 0
max_framebuffer_width=1920
max_framebuffer_height=1920
display_rotate=3
framebuffer_width=1920
framebuffer_height=1200
#
```

#### Power on, connect to raspberry pi or computer

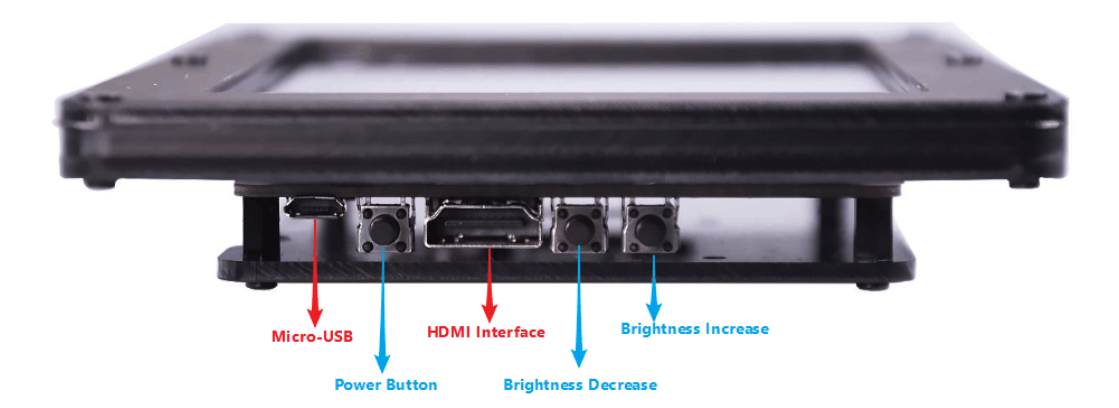

### Step 1: Connect the Micro USB power supply

Description: 5 inch, 7 inch can be powered by ordinary USB interface, 10.1 inch because the current required is larger than the maximum supply current of USB2.0 (500mA), it is recommended to use USB3.0 interface or use mobile phone charger and other supply current Standalone USB power supply that meets or exceeds 1A.

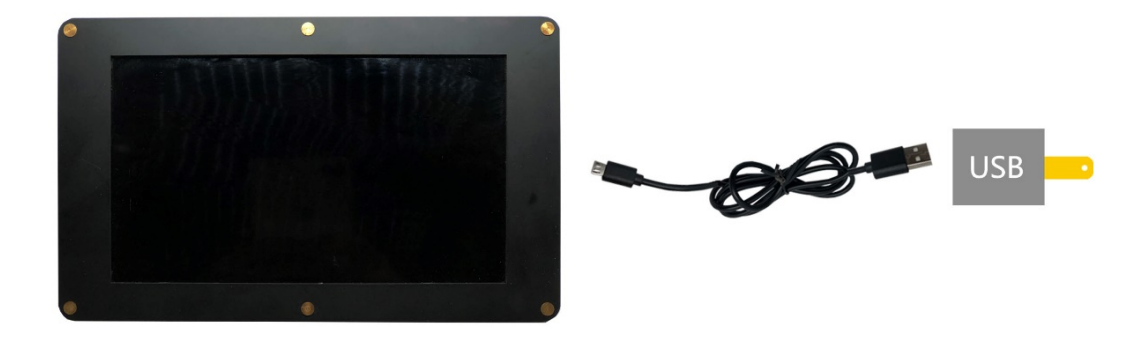

Step 2: Connect an HDMI video source (Raspberry Pi or PC, notebook, or other standard HDMI video source)

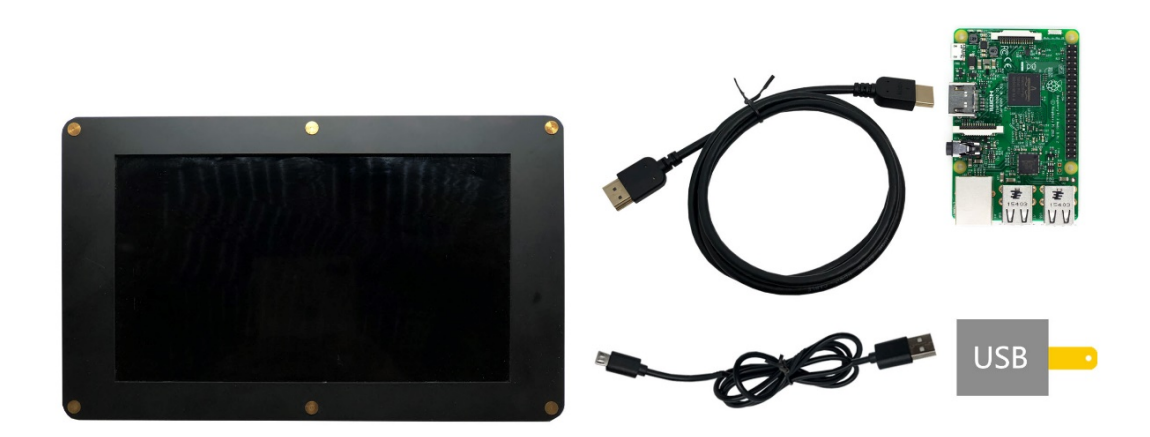